## Registrácia na stránke jedálne

Spustite internetový prehliadač a otvorte si stránku www.jedalen.sk.

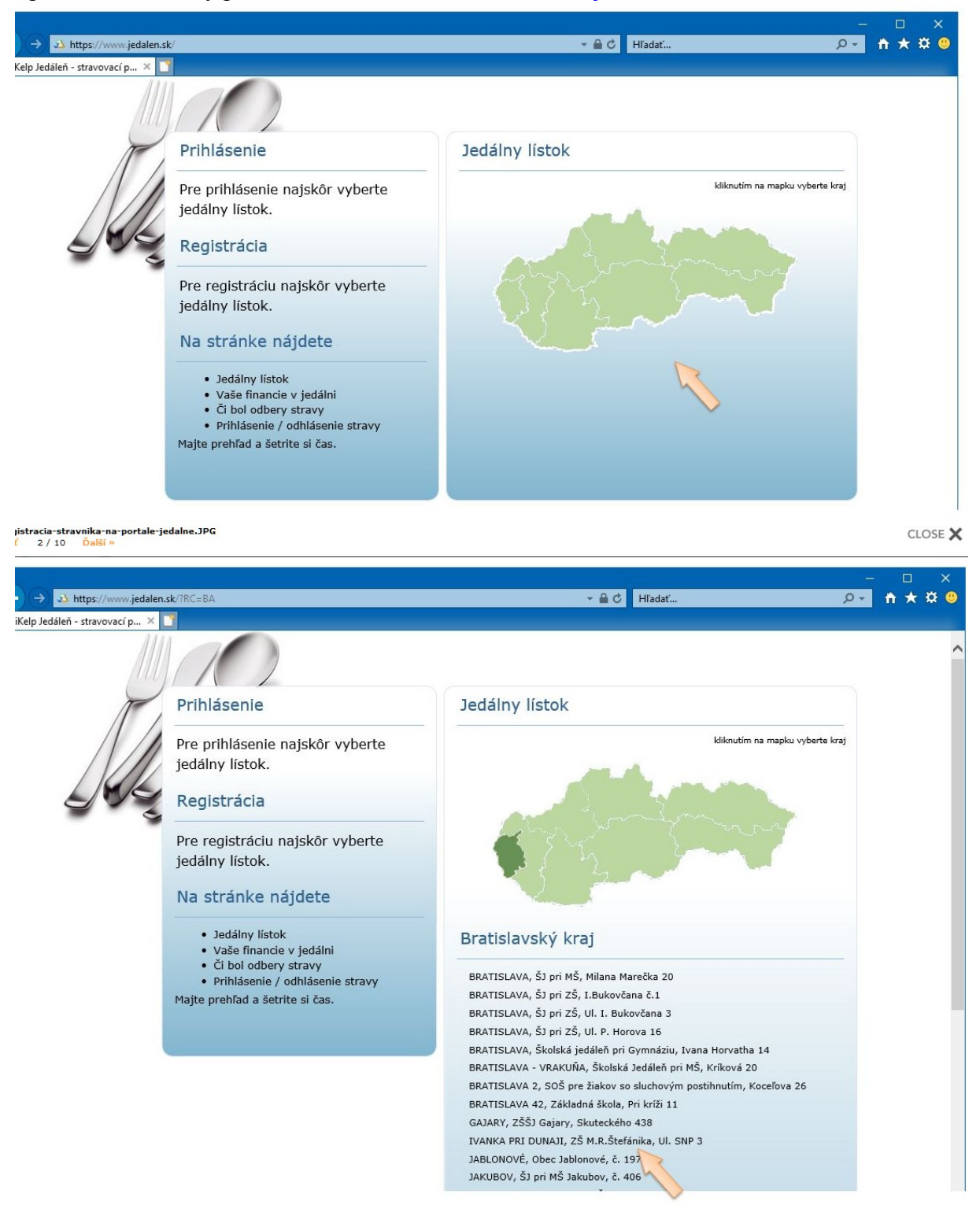

CLOSE 🗙

Kliknite na tlačidlo Registrovať.

| Jedálny líst                        | ok ZŠ M.R.Što                                           | afánika, Ul. SNP 3, Ivanka pri Dunaji                                                                                                    |                                                                                                    |
|-------------------------------------|---------------------------------------------------------|----------------------------------------------------------------------------------------------------|----------------------------------------------------------------------------------------------------|
| Úvod   Ko                           | ntaktovať   P                                           | rihásiť   Registrovať   Prečo reklamy?                                                                                                    |                                                                                                    |
|                                     |                                                         |                                                                                                    |                                                                                                    |
| Pozrite si<br>potom sa<br>Váš regis | šek na stravu, a<br>môžete stravníl<br>tračný kód získa | alebo podklade k úhrade, v je Váš registračný kód a môžete sa tu <u>Registrovať</u> ,<br>ka odhlasovať / prihlasovať na stravu, získať prehľad o odberoch stravy a financiá<br>te aj u svojej vedúcej jedálne. |                                                                                                    |
| Dnes 《                              | jún                                                     | >>>>>>>>>>>>>>>>>>>>>>>>>>>>                                                                                                    | ×                                                                                                    |
| pondelok<br>18<br>jún<br>2018       | Desiata                                                 | Prihlásenie<br>Email:<br>Heslo:<br>Prihlásiť                                                                                                    |                                                                                                    |
|                                     |                                                         | ALERCÉNY: Obilniny obsahujúce lepok , Ryby a výrobky z nich , Mlieko a výrobky z<br>neho (vrát. laktózy)                                                                                                    | <u>Registrovať</u><br>Zabudol som heslo                                                                                                    |
|                                     | Obed MŠ                                                 | 1. Polievka zemiaková (obilniny, mlieko) 5.127<br>Lievanka (obilniny, vajcia, mlieko) 4.012<br>Špagety so syrom a kečupom (obilniny, mlieko) 13.044                                                            | < jún 2018 ><br>po ut st št pi so ne                                                                                                    |
|                                     |                                                         | Ovocná šťava 1.029 <sup>vo</sup><br>ALERGÉNY: Obilniny obsahujúce lepok , Vajcia a výrobky z nich , Mlieko a výrobky z<br>neho (vrát. laktózy)                                                                 | 28         29         30         31         1         2         3           4         5         6         7         8         9         10           11         12         13         14         15         16         17  |
|                                     | Olovrant                                                | 1. Maslo (mlieko) 2.006<br>Chlieb na olovrant (obilniny) 3.009<br>Mlieko ochutené (plnotučné) 1.022-2 🖓                                                                                                    | 18         19         20         21         22         23         24           25         26         27         28         29         30         1           2         3         4         5         6         7         8 |

Zadajte registračný kód, ktorý ste dostali od vedúceho jedálne.

| jalen - stravovaci p A                                                                                                    |                                                                                 |   |
|----------------------------------------------------------------------------------------------------|---------------------------------------------------------------------------------|---|
| Úvod   Kontaktovať   Prihásiť   Registrovať   Prečo reklamv?                                                                                                  |                                                                                 |   |
| Registrácia užívateľa                                                                                                    | 0                                                                               |   |
| Zadajte registračný kód stravníka.                                                                                                    | 1                                                                               |   |
| Jedáleň: Ivanka pri Dunaji, ZŠ M.R.Štefánika, Ul. SNP 3                                                                                                    |                                                                                 |   |
| 2CaM9oTsa × Registrovať                                                                                                    |                                                                                 | * |
| Registračný ka, travníka nájdete na svojom šeku, podklade k úhrade<br>stravy, alebo váň o vie dať vedúca vašej školskej jedálne. Po registrácii               |                                                                                 |   |
| môžete stravnika odhlasovať / prihlasovať na stravu, ziskať prehľad o<br>odberoch stravy a celkových financiách stravníka. Majte prehľad a šetrite si<br>čas. | Stravník: Testovič Romanko , 8003<br>Na webstránke školskej jedálne nájdete     |   |
| Webstránku môžete využívať hocikedy, hocikde na PC, Tablete či svojom<br>telefóne.                                                                            | stravy a môžete stravníka odhlásiť/prihlásiť<br>Majte prehľad a šetrite si čas. |   |
|                                                                                                    | Návod ako registrovať prístup:<br>Na stránke <b>www.jedalen.sk</b>              |   |
| Copyright © 2008 - 2018 <u>Abiset s.r.o.</u>   <u>IKelp Jedáleň</u>   <u>Podmienky používania</u>                                                             | Cohrens o zvoľte Jedálny lístok, potomRegistrovať                               |   |
|                                                                                                    | zadajte Vas kod: 2CaM90 I Sa                                                    |   |

04-registracia-stravnika-na-portal-jedalne.JPG « Späť 5 / 10 Ďalší » CLOSE 🗙

Kliknite na tlačidlo Registrovať.

Potvrďte zafajknutím odsúhlasenie licenčných podmienok.

| ← → 33 https://www.jedalen.sk/Pages/Register                                                                                                    | × ロ –<br>۹ ★ 🕸 – |
|----------------------------------------------------------------------------------------------------|------------------|
| 🛿 iKelp Jedáleň - stravovací p 🗙 🚺                                                                                                    |                  |
| iKelp Jedáleň - stravovací portál vašej jedálne                                                                                                    |                  |
| Registrácia užívateľa                                                                                                    |                  |
| Registrovať stravníka: 8003   iKelp Test                                                                                                    |                  |
| Súhlasím s podmienkami používania webstránky. <u>Zobraziť</u>                                                                                                    |                  |
| □Súhlas so spracovaním osobných údajov <u>zobraziť</u>                                                                                                    | V                |
| □Potvrdzujem, že mám viacej ako 18 rokov                                                                                                    |                  |
| Na zadaný email Vám zašleme potvrdzovací e-mail s odkazom pre overenie pravosti zadanej e-mailovej adresy.<br>Po potvrdení Vám bude umožnený prístup k používaniu stránky a výhod registrovaného stravníka. |                  |
| Váš email pre prihlásenie a overenie                                                                                                    |                  |
| Email                                                                                                    |                  |
|                                                                                                    |                  |
|                                                                                                    |                  |
| registracia-stravnika-na-portale-jedalne.JPG<br>päť 6 / 10 Ďalší »                                                                                                    | close 🗙          |

V poli "Email" zadajte váš email, na ktorý bude zaslaný overovací email.

Kliknite na tlačidlo Overiť.

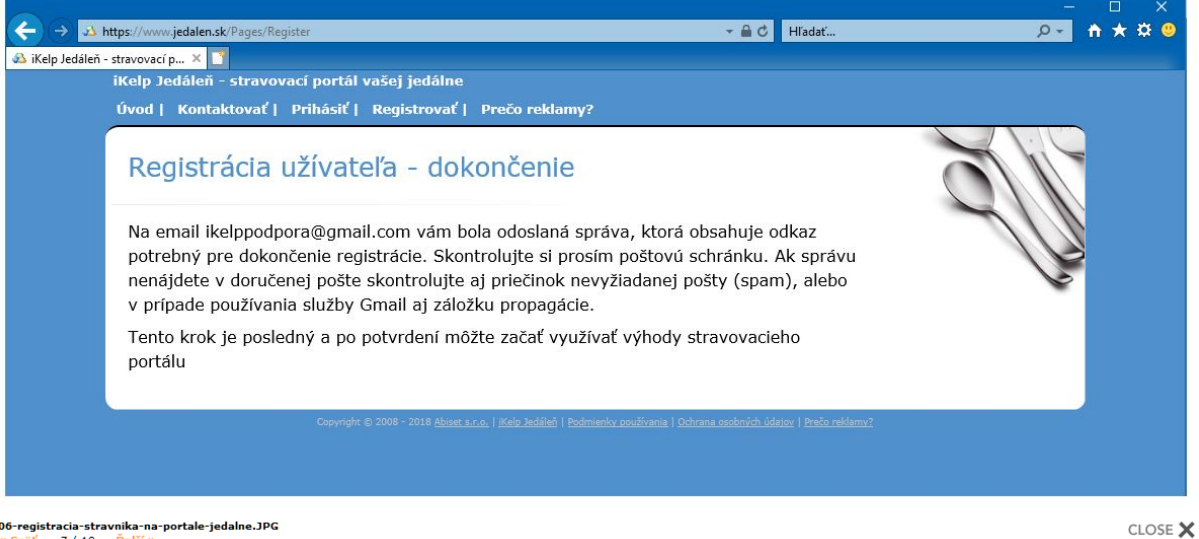

06-registracia-stravnika-na-portale-jedalne.JPG « Späť 7 / 10 Ďalší »

Otvorte si emailovú schránku a nájdite email od odosielateľa "Školská jedáleň". (Ak sa email nezobrazil v doručenej pošte, preverte, či sa správa nenachádza v spame.)

|          | Registrácia ku                                                                                                    | u stravníkovi,                                                                                                    | potvrdenie e-mailu,                                                                                                    | iKelp Test                                                                                                    |                                | ē                              | Ø      |
|----------|----------------------------------------------------------------------------------------------------|----------------------------------------------------------------------------------------------------|----------------------------------------------------------------------------------------------------|----------------------------------------------------------------------------------------------------|--------------------------------|--------------------------------|--------|
| •        | <b>Školská jedáleň</b> podp<br>komu: ja 🖛                                                                                                    | oora@jedalen.sk <u>prost</u> i                                                                                                    | tredníctvom domény ikelp.com                                                                                                    | 9:53 (pred 0 minútami)                                                                                                  | ☆                              | 4                              | :      |
|          | Registrácia ku                                                                                                    | stravníkovi                                                                                                    |                                                                                                    |                                                                                                    |                                |                                |        |
|          | Pre dokončenie registra<br>prehliadača <u>https://www</u><br>pokračujte podľa pokyn<br>Ak ste nerobili registráciu stra<br>spravil preklep, alebo zadal or | ácie stravníka 8003 na<br><u>w jedalen sk/?NRTG=c</u><br>nov na stránke.<br>vníka a tento e-mail vám nep<br>mylom váš e-mail. Ďakujeme | a stránke iKelp Test kliknite <u>Dokonč</u><br>C <u>0fC956e-C0C6-4648-b25b-5b127fa</u><br>patrí, prosím neklikajte na žiaden odkaz a mô<br>a | <u>Šiť registráciu</u> , alebo webový odk<br>10 5&VRGUI=21521 a potvrďte<br>žete tento e-mail vymazať. Prepáčte asi nie | az sko<br>. Násle<br>ekto na w | pírujte o<br>dne<br>rebovej st | Ó      |
|          | K odpovedať                                                                                                    | preposlať                                                                                                    |                                                                                                    |                                                                                                    |                                |                                |        |
| 07-regis | tracia-stravnika-na-portale                                                                                                    | -jedalne.JPG                                                                                                    |                                                                                                    |                                                                                                    |                                | CL                             | .ose 🗙 |

Pre dokončenie registrácie kliknite v správe na odkaz Dokončiť registráciu.

| Jeda  | ny líst | ok iKelp T                 | est, ,                                  |         |       |        |       |       |          |         |             |         |           |       |       |     |         | ~ ~    |       |        |
|-------|---------|----------------------------|-----------------------------------------|---------|-------|--------|-------|-------|----------|---------|-------------|---------|-----------|-------|-------|-----|---------|--------|-------|--------|
| Strav | na   Fi | inancie                    | Kontal                                  | tovať   | Pr    | ečo re | klam  | y?    |          |         |             |         |           |       |       |     |         | Profi  |       | hlasit |
| r _   |         |                            |                                         |         |       |        |       |       |          |         |             |         |           |       | _     |     | -       | 1      | 1.    | 0      |
|       | Regis   | trácia vá                  | išho k                                  | conta   | je ú  | speš   | ne d  | okon  | ičená    | i. Od   | toho        | to oka  | amihu     | sa na |       |     |         | 1      | 1     |        |
|       | webo    | vom por                    | tále il                                 | Kelp.   | Jedá  | leň n  | lôže  | te pr | ihlas    | sovať   | pom         | ocou    | email     | ovei  |       | 0   |         |        | 11    | 11     |
|       | dres    | v: ikelpr                  | odbo                                    | ra@q    | mail  | .com   | a vá  | ášho  | reai     | strač   | ného        | kódu    | . Prih    | asova | cie   |     | -       |        | 1     | 11     |
|       | ídaie   | sme vá                     | m zas                                   | lali a  | i do  | vášh   | o en  | nailu |          |         |             |         |           |       |       |     |         |        | 1     | 11     |
|       | Juaje   | Sine ra                    | Lab                                     | ian a   | ,     | rabii  |       | land  |          |         |             |         |           |       |       |     |         |        | 11    | 1      |
| Dnes  |         | Conservation of the second | 1.                                      |         | 00    | ut     | st    | ět    | ni       | 50      | ne          | 00      | It        |       | Lt    |     |         |        | 1     | 1      |
| 20. 6 | ~~      | jún                        | ~~~~~~~~~~~~~~~~~~~~~~~~~~~~~~~~~~~~~~~ | <<      | 11.6. | 12.6.  | 13.6. | 14.6. | 15.6.    | 16.6.   | 17.6.       | 18.6.   | 19.6.     | st 21 | 6. >> | <   |         | jún 20 | 18    | >      |
|       |         |                            |                                         |         |       |        |       |       |          |         |             |         |           |       |       | ро  | ut s    | t št   | pi so | ne     |
| po    | ndelok  | Ohod                       | 1                                       |         | 0     |        |       |       |          |         |             |         |           |       |       | 28  | 29 3    |        | 1 2   | 3      |
|       | 11      | obcu                       |                                         | 1. Obed | 211   |        |       |       |          |         |             |         |           |       |       | 4   | 5 6     | 5 7    | 8 9   | 10     |
|       | jún     |                            |                                         |         |       |        |       |       |          |         |             |         |           |       |       | 11  | 12 1    | 3 14   | 15 16 | 17     |
|       | 2018    |                            |                                         |         |       |        |       |       |          |         |             |         |           |       |       | 18  | 19 2    | 0 21   | 22 23 | 24     |
|       |         | -                          |                                         | 0       | ~     | C      | >×    |       |          |         |             |         |           | 1     | > ×   | 25  | 26 2    | 7 28   | 29 30 |        |
|       | 4       | S.P.                       |                                         | -       |       |        |       | A     | AA A     | 4010    | 2           |         |           |       |       |     |         |        |       |        |
|       |         | And Car                    |                                         |         | ET?   |        |       | VV    | V Pas    | sat 20  | 11, 1.      | 5 TDi   |           |       |       |     |         |        |       |        |
|       |         | -                          | 1                                       | Not     | 5     | 3      |       | 162/  | 167 km   | klima   | VINI- 14/14 | NI7772C | 70022207  | 5     |       | Net | doplate | k      |       |        |
|       |         | 1.5                        |                                         |         |       |        |       | 1024  | +07 KHI, | KIIIIId |             | 1122250 | LUF 32301 | 2     |       | 2   | 1,00    | ) C    |       |        |
|       |         | 1 07                       |                                         | A State |       |        |       |       |          | 6       | -           | -       | -         |       |       |     | e 1010  |        |       |        |

Po kliknutí na odkaz sa zobrazí správa o potvrdení úspešnej registrácie.

Gratulujeme, teraz ste zaregistrovaný na portáli školskej jedálne kde máte okamžitý prístup k financiám a možnosti prihlásenia alebo odhásenia zo stravy.

Po prihlásení sa na portál webovej jedálne je možné si v záložke Profil zmeniť zobrazované meno stravníka, email a heslo. Zmenu odporúčame vykonať hlavne v prípade, že pod jedným účtom je evidovaných viacero stravníkov, čím je ich možné jednoduchšie identifikovať. Či si však číslo zmeníte na meno, prezývku alebo akýkoľvek iný údaj je len na rozhodnutí

prihláseného užívateľa. Tieto údaje sa následne nikam neposielajú a slúžia len na to, aby ste jednoduchšie vedeli toho ktorého stravníka identifikovať.

| A https://www.iedaler          | nsk/Pages/Profil                               |                                       | - ⊕ C Hladat  | –<br>۵۰                          | □ ×<br>+ ★ ¤ 0 |
|--------------------------------|------------------------------------------------|---------------------------------------|---------------|----------------------------------|----------------|
| rihlasovacie údaje, iKelp Test | 🚯 iKelp Jedáleň - stravovací p 🗡               |                                       |               |                                  |                |
| iKelp Jedáleň                  | <ul> <li>stravovací portál vašej je</li> </ul> | edálne                                |               | Profil   Odbláciť                | ^              |
| Strava   Fina                  | ncie   Kontaktovat   Pred                      | to reklamy?                           |               |                                  |                |
| Profil                         |                                                |                                       |               |                                  |                |
|                                |                                                |                                       |               | O(I)                             |                |
|                                |                                                |                                       |               | 210                              |                |
|                                | Priblasovacie údaie pre kont                   | 0: 8003                               |               | 16                               |                |
|                                | Meno                                           | 0000                                  | Zmanif        | 8003                             |                |
|                                | 1010                                           | 8003                                  | <u>Zmenit</u> | Nedoplatok                       |                |
|                                | Email:                                         | Under a da cas @ anna U. anna         | Zmanif        | k 20.6.2018 9:42:55              |                |
|                                |                                                | ikeippoopora@gmail.com                | Zmenic        | Odhlásenie stravy 🖓              |                |
|                                | Nové heslo:                                    |                                       | Zmoniť        |                                  |                |
|                                |                                                |                                       | Zmenic        | Posledná aktualizácia            |                |
|                                | Potvrdenie nového hesla:                       |                                       |               | 20.6.2018 9:42:55                |                |
|                                |                                                |                                       |               | iKelp Test                       |                |
|                                | Súhlas so spraco                               | vaním osobných údajov (pl<br>/ znišiť | atný do       |                                  |                |
|                                | STREETO) LONAL                                 | <u>/ 21001</u>                        |               | IČO: 45633347<br>DIČ: 1076327197 |                |
|                                |                                                |                                       |               |                                  |                |
|                                |                                                | Ula                                   | ožiť Zrušiť   | NITRA,                           |                |
|                                | Ctiphouf údaio                                 |                                       |               | MITRA                            |                |
|                                | <u>Suannut udaje</u>                           |                                       |               | 2918                             |                |
|                                | Pridanie ďalšieho stravi                       | níka                                  |               |                                  |                |
|                                |                                                |                                       |               |                                  | ~              |
|                                |                                                |                                       | Deletier 2    |                                  |                |

09-registracia-stravnika-na-portale-jedalne.JPG « Späť 10 / 10

CLOSE 🗙